# **Order Business Cards from Staples Punchout**

Punch-out shopping allows users to search an external supplier's web-based catalog to find items to purchase. Once selected, items are returned to the SpartanMart shopping cart for processing.

## 1. Go to SpartanMart, Make sure you are on the Shopping Dashboard/Home Page.

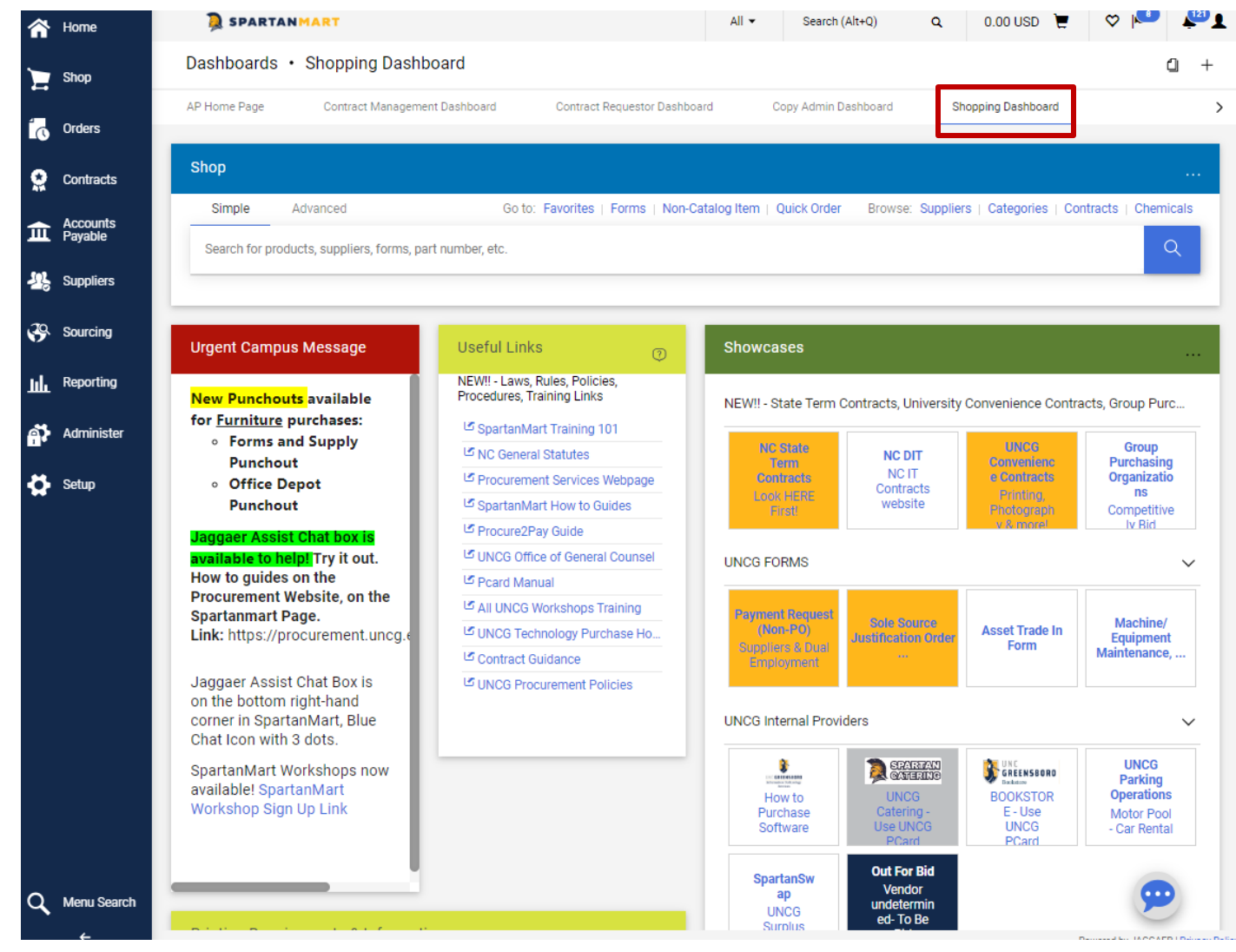

2. Click the Staples Punchout Showcase Button (Not the Promotional Button).

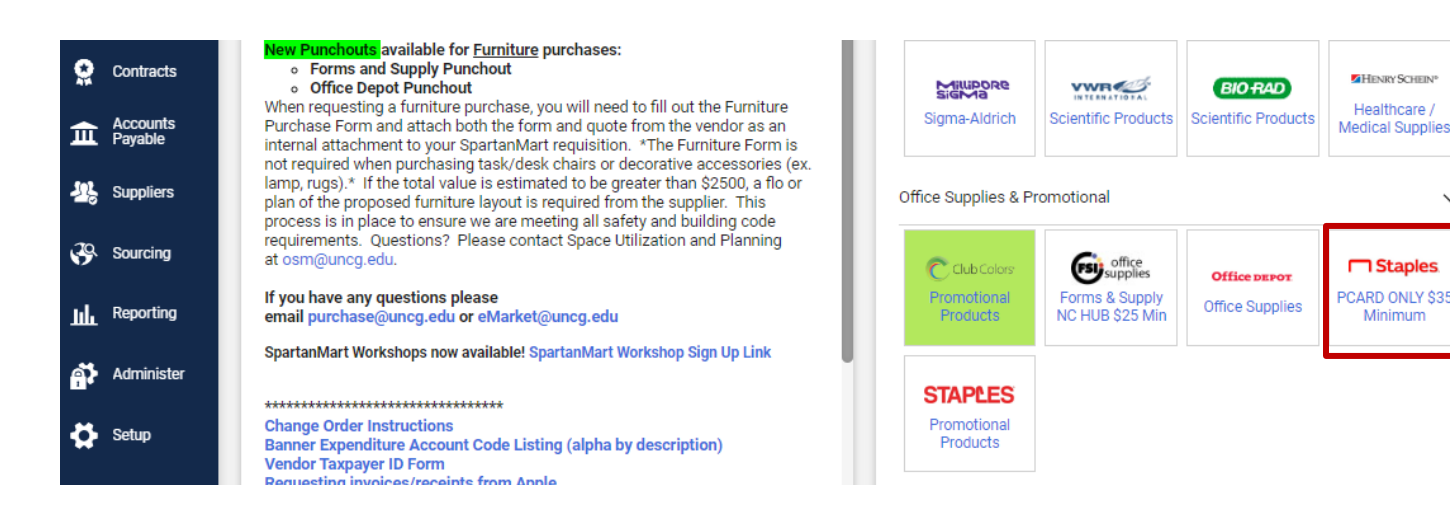

3. You are taken to that vendor's external website. \*\*\*PLEASE NOTE\*\*\*This is not the vendor's standard website that you would find when performing a Google search. This is a webpage created for SpartanMart, specifically for UNCG. You can order your items here just as you would from the standard website **but with State contract pricing**.

## 4. Click Continue button.

| PunchOut                                                                              | Cancel PunchOut                                                                                                    |
|---------------------------------------------------------------------------------------|----------------------------------------------------------------------------------------------------|
| Business<br>Advantage                                                                 | Ç<br>Chat                                                                                                    |
| Delivery ZIP co                                                                       | ode                                                                                                    |
| Please enter the ZIP Co<br>accurate product availal                                   | de of your delivery location so we can provide<br>pility.                                                                                                    |
| For international orders                                                              | please enter '00000'.                                                                                                    |
| ZIP code<br>27402                                                                     |                                                                                                    |
| Continue                                                                              |                                                                                                    |
| Please note the estimation:<br>and the day and time. Our<br>change then the estimates | s provided are based off the ZIP code entered, the SKU searched,<br>inventories are constantly changing so if any of these variables<br>may no longer be accurate. |
|                                                                                       |                                                                                                    |

#### Solutions

Work from Anywhere In Office or Returning Soon Remote or Hybrid

### 5. Click Custom Print Items

| unchOut                                      |            |                                       | G                             | ancel PunchOu |
|----------------------------------------------|------------|---------------------------------------|-------------------------------|---------------|
| Business<br>Advantage Products V Services V  | Search     | Q                                     | E A @                         | Ä             |
|                                              |            | Worklife 🗸                            | 🖓 💬 Chat Deliver to: Greensbo | oro, NC       |
| Cleaning &<br>Janitorial Supplies            | e Supplies | Shipping Supplies                     | Ink & Toner                   |               |
| Crders                                       | View all   | E Lists (8)                           | Vie                           | w all         |
| Find by order number                         | Q          | ☆ Contact Disinfectant<br>1 item      |                               | >             |
| Ê                                            |            | ☆ UNCG Green Buying Guide<br>36 items |                               | >             |
| You don't have any recent orders to display. |            | Custom Print Items<br>3 items         |                               | >             |
|                                              |            |                                       | Create a new li               | ist           |

6. You will see UNCG Brand approved Printing templates for Business Cards, Envelopes, and Letterhead.

For this example, we will select Business Cards.

| PunchOut                 |                                                                                                    | Cancel PunchOu             |
|--------------------------|----------------------------------------------------------------------------------------------------|----------------------------|
| View all lists           |                                                                                                    | Print                      |
| 🛨 Custom Print Items     | 3 items / Shared 🕐                                                                                                    |                            |
| Search for items Q       | Categories $\checkmark$ Product availability $\checkmark$ $\stackrel{\circ}{\leadsto}$ All filters                     | Sort By<br>Tags 0-9/A-Z V  |
| Add to cart Print labels |                                                                                                    | 0 items \$0.00             |
| 1 V                      | Business Cards<br>Item # : IAUNCGR01BC   Model # : IAUNCGR01BC   CIN # : IAUNCGR01BC<br>Added to list on 1/4/2024      | \$24.45<br>250/BX          |
|                          | Customize                                                                                                    |                            |
| 1 ×                      | #10 Envelopes<br>Item # : IAUNCGR0110EN   Model # : IAUNCGR0110EN   CIN # : IAUNCGR0110EN<br>Added to list on 1/4/2024 | <b>\$114.47</b><br>1000/BX |
|                          | Customize                                                                                                    | Free delivery              |
|                          | Letterhead<br>Item # : IAUNCGR01LH   Model # : IAUNCGR01LH   CIN # : IAUNCGR01LH<br>Added to list on 1/4/2024          | 5196.22<br>1000/CT         |
|                          | Customize                                                                                                    |                            |

7. Fill out the information you would like to include on your business card. The proof will populate:

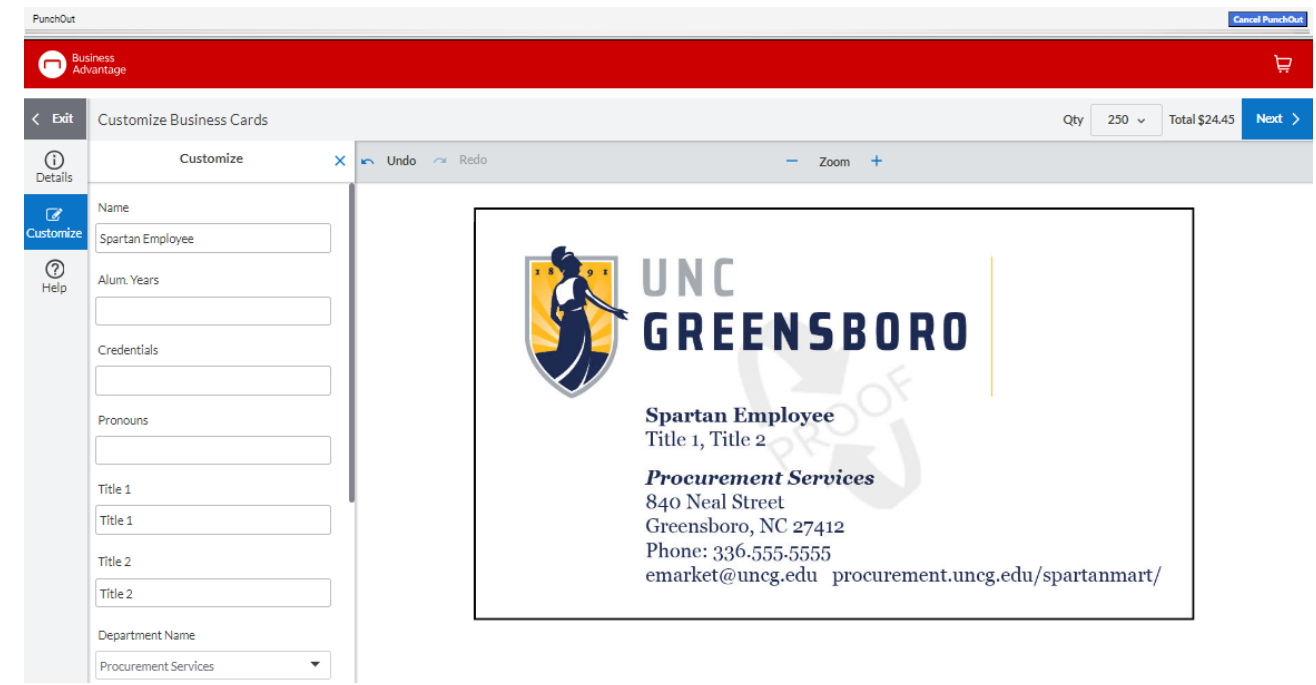

Print to PDF without this message by purchasing novaPDF (http://www.novapdf.com/)

8. Choose the QTY option that you would like to purchase.

|     |         | c             | ancel PunchOut |
|-----|---------|---------------|----------------|
|     |         |               | Ä              |
| Qty | 250 ~   | Total \$24.45 | Next >         |
|     | 250 BX  | \$24.45       | \$0.10/ea      |
|     | 500 BX  | \$29.38       | \$0.06/ea      |
|     | 1000 BX | \$33.90       | \$0.03/ea      |
|     |         |               |                |

9. Select an approval option, either Email proof or click view PDF Proof.

|                               |                                                                                                   | Cancer Punchout                                                                            |
|-------------------------------|---------------------------------------------------------------------------------------------------|--------------------------------------------------------------------------------------------|
|                               |                                                                                                   | Ä                                                                                          |
|                               | Product Summar<br>Business Cards<br>SKU: IAUNCGR02                                                | у<br>\$29.38<br>1ВС                                                                        |
|                               | 6 Select desired                                                                                  | Total \$29.38                                                                              |
| חסח                           | Qty P<br>250 BX \$                                                                                | rice<br>\$24.45 \$0.10/ea                                                                  |
| S NO                          | 500 BX \$                                                                                         | 29.38 \$0.06/ea<br>33.90 \$0.03/ea                                                         |
| Procurement Administrator     | Approval<br>I have verified the pro<br>order for printing. I ur<br>checkout process is co<br>made | of to be correct and approve the<br>iderstand that once the<br>ompleted, no changes can be |
|                               | 🖾 Email Proof                                                                                     | 🖾 View PDF Proof                                                                           |
| ·····                         | □ l accept & ap                                                                                   | prove my artwork.                                                                          |
| urement.uncg.eau/spartanmart/ |                                                                                                   |                                                                                            |

10. A proof will appear, and you can choose to download or print it for a close look if needed. Click Back when finished.

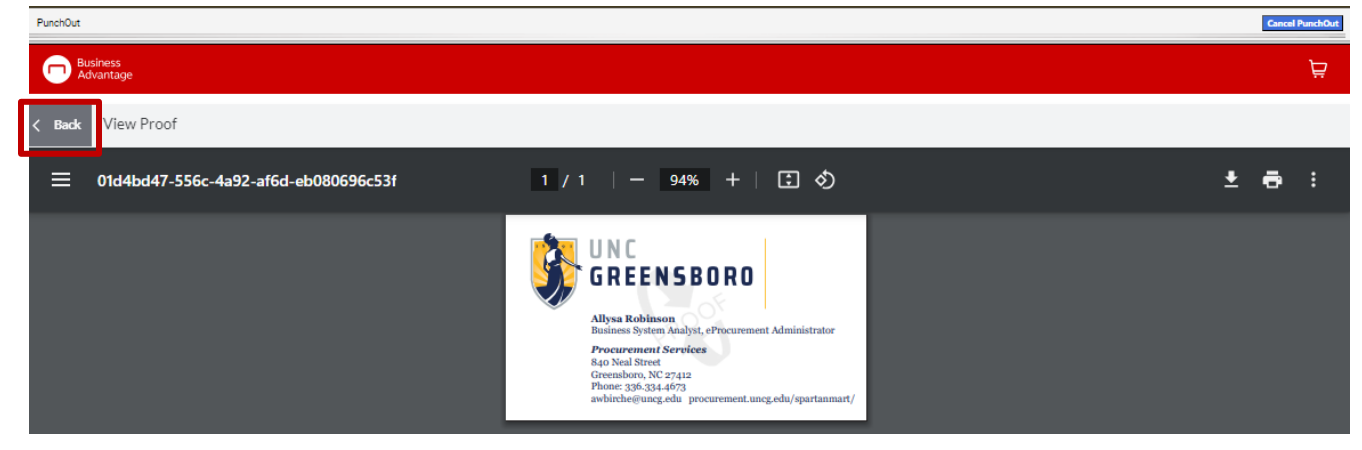

Print to PDF without this message by purchasing novaPDF (http://www.novapdf.com/)

11. Click the **check box** (I accept & approve my artwork). Click **Approve** button.

| PunchOut                                                                                                    |                                                                                                    |                                                                                                    | Cancel PunchOut                                                                                                    |
|----------------------------------------------------------------------------------------------------|----------------------------------------------------------------------------------------------------|----------------------------------------------------------------------------------------------------|----------------------------------------------------------------------------------------------------|
| C Business<br>Advantage                                                                                                    |                                                                                                    |                                                                                                    | Ä                                                                                                    |
| < Back Preview Summary - Zoom +                                                                                                    | Product Sum                                                                                                    | imary<br>irds<br>GR01BC                                                                                                    | \$29.38                                                                                                    |
| VINC       UNC         GREENSBORD       GREENSBORD         Allysa Robinson       Business System Analyst, eProcurement Administrator         Procurement Services       840 Neal Street         Greensboro, NC 27412       Phone: a96 a94 4679 | Select des     Qty     250 BX     500 BX     1000 BX     Approval     I have verified th     order for printin     checkout proces     made.     Email Proof     I accep | ired quantity fro<br>Price<br>\$24.45<br><b>\$29.38</b><br>\$33.90<br>the proof to be cor<br>ig. I understand ti<br>is is completed, n<br>f I Vi<br>t & approve my a | Total \$29.38<br>om grid below.<br>\$0.10/ea<br>\$0.06/ea<br>\$0.03/ea<br>rrect and approve the<br>hat once the<br>io changes can be<br>iew PDF Proof |
| awbirche@uncg.edu procurement.uncg.edu/spartanmart/                                                                                                    |                                                                                                    | Approve                                                                                                    |                                                                                                    |

12. You will see that your business cards have been added to your punchout cart. Click View cart.

| PunchOut              |            |            |                                                                                    |            |      |            | Cancel     | PunchOut |
|-----------------------|------------|------------|------------------------------------------------------------------------------------|------------|------|------------|------------|----------|
| Business<br>Advantage | Products ~ | Services ~ | Search                                                                             | ٩          | •••• | R          | ?          | Ę        |
|                       |            |            | <ul> <li>I item has been added to your cart.</li> <li>Continue shopping</li> </ul> | Worklife 🗸 | Chat | Deliver to | 2: Greensb |          |

13. You might be able to click the check delivery date button.

Delivery

| It is some | New at Staples Business Cards [Allysa Robinson] Item #: IAUNCGR01BC   MFR #: IAUNCGR01BC   CIN #: IAUNCGR01BC Delivery Check delivery date |
|------------|----------------------------------------------------------------------------------------------------|
|            | Servery <u>encountery date</u>                                                                                                    |

14. Once you are ready to check out Click the **'Check Out'** button or the **'Submit Cart'** Button.

| Review & C                   | heckout                                                                                                    | De Print Cart De Print Quote                      |
|------------------------------|----------------------------------------------------------------------------------------------------|---------------------------------------------------|
| Order Summary hems (1) Total | 529.38<br>\$ <b>29.38</b>                                                                                           | Delivery to: Greensboro, NC 27402<br>Submit Order |
| 1 item in cart<br>Delivery   | New at Staples<br>Business Cards [Allysa Robinson]<br>Item #: IAUNCGR01BC   MFR #: IAUNCGR01BC   CIN #: IAUNCGR01BC | <u>↓ Proof</u> <u>ℓ Edit</u> <u>© Remove</u>      |
|                              | Delivery <u>Check delivery date</u>                                                                                 |                                                   |

Minimum Order amount (\$35) is not in effect for Custom print items if that is the only item in your cart/order. If you add other items to your order, you will need to continue to have at least \$35 minimum order amount.

 You Staples punchout cart will now return you to Jaggaer also known as SpartanMart. It should return you to SpartanMart to your Cart and the selected items are placed in your cart. Continue to finalize your order. (See Punchout Purchase order Instructions). (Staples you must add your Pcard to the billing section in your SpartanMart Cart)

| 👰 SPARTANMART                                                                                                    |                                                |               | All 🔻 Search (A)                | 1+Q) Q 29.38 USD                                      | i 🛆 🍗 👘T                                       |
|----------------------------------------------------------------------------------------------------|------------------------------------------------|---------------|---------------------------------|-------------------------------------------------------|------------------------------------------------|
| Shopping Cart • Shopping Cart                                                                                                    |                                                |               | ۲                               | 🖶 \cdots 🛛 Assign Cart                                | Proceed To Checkout                            |
| Simple Advanced                                                                                                    |                                                |               |                                 | Summary                                               | ÷                                              |
| Search for products, suppliers, forms, part number, etc.                                                                                                    |                                                |               | ٩                               | Details                                               | ~                                              |
| Cart Name 2024-01-26 AWBIRCHE 01                                                                                                    |                                                |               |                                 | For<br>Allysa Robinson                                |                                                |
| Description                                                                                                    |                                                |               |                                 | Total (29.38 USD)<br>Shipping, Handling, and Tax char | ges are calculated and                         |
| Priority Normal 💙                                                                                                    |                                                |               |                                 | estimation purposes, budget che<br>approvals.         | iues shown here are for<br>cking, and workflow |
| Freight/Handling Pre-                                                                                                    |                                                |               |                                 | Subtotal *                                            | 29.38<br>0.00                                  |
|                                                                                                    |                                                |               |                                 | Handling                                              | 0.00                                           |
| Bankwire                                                                                                    |                                                |               |                                 | Total *                                               | 29.38                                          |
| 1 Item Staples Business Advantage - 1 Item - 29.38 USD - supPuEx DETAILS 5 P Contract Staples_Sourcevell PO Number To                                       | Be Assigned                                    |               |                                 |                                                       |                                                |
| Need to make changes? MODIFY ITEMS   VIEW ITEMS   Item(s) was retrieved on: 1<br>• 00194601 57\$\$Allyse Robinson\$\$Business Cards, Line 1:Allyse Robinson | /26/2024 2:15:43 PM                            |               |                                 |                                                       |                                                |
| 1 0019460157\$\$Allysa Robinson\$\$Business Cards, Line IAUNCGR01<br>1.Allysa Robinson                                                                      | BC BX                                          | 29.38 1 BX    | 29.38                           |                                                       |                                                |
| TIEM DETAILS      Annufacturer IAUNCGR01BC Contract:     Part Number                                                                                        | Staples_Sourcewell<br>Select price or contract | Internal Note |                                 |                                                       |                                                |
| Supplier Part IAUNCGR01BC\$\$0019460157<br>Auxiliary ID Commodity<br>Code                                                                                   | 44120000                                       | 1000 chara    | acters remaining expand   clear |                                                       |                                                |
| more infa                                                                                                    | Office supplies                                | 1000 chara    | acters remaining expend   glear |                                                       |                                                |
| Restricted Item<br>Flag                                                                                                    | No Value                                       |               | -                               |                                                       |                                                |

## 16. You will receive an email with the confirmation of your order.

| External POR_ACK@Staples.com                                                                      | 152540764                                                                                                  | Staples Inc has received your order. Please review the o | details below and f |
|---------------------------------------------------------------------------------------------------|----------------------------------------------------------------------------------------------------|----------------------------------------------------------|---------------------|
|                                                                                                   |                                                                                                    |                                                          |                     |
| ***Your confirmation will have the ex                                                             | <pected dat<="" delivery="" td=""><td>te listed, the PO#, and the delivery addres</td><td>S.</td></pected> | te listed, the PO#, and the delivery addres              | S.                  |
| 152540764                                                                                         |                                                                                                    |                                                          |                     |
| POR_ACK@Staples.com <por_ack@<br>Thu 2/1/2024 4:34 PM</por_ack@<br>                               | Staples.com>                                                                                               |                                                          |                     |
| To:Allysa Robinson <awbirche@uncg.edu></awbirche@uncg.edu>                                        |                                                                                                    |                                                          |                     |
| Staples Inc has received your order. Plea<br>scchalifax@staples.com with any questio<br>concerns. | ise review the details bel<br>ins or                                                                       | ow and feel free to contact us at 877-826-7755 or e      | mail                |
| PO Number 152540754                                                                               |                                                                                                    |                                                          |                     |
| Order Number: 0215381054                                                                          |                                                                                                    |                                                          |                     |
| Order Date: 20240201                                                                              |                                                                                                    |                                                          |                     |
|                                                                                                   |                                                                                                    |                                                          |                     |
| -Ship To Info                                                                                     |                                                                                                    |                                                          |                     |
| UNCG-PROCUREMENT SERVICES                                                                         |                                                                                                    |                                                          |                     |
| 840 NEAL ST                                                                                       |                                                                                                    |                                                          |                     |
| GREENSBORD NC 27403                                                                               |                                                                                                    |                                                          |                     |
| ALLYSA ROBINSON, RM 203G                                                                          |                                                                                                    |                                                          |                     |
| ORDERED ITEM(S):                                                                                  |                                                                                                    |                                                          |                     |
| ITEM ORDERED: 000000 ITEM SHIPPE                                                                  | ED: IAUNCGR01BC                                                                                            |                                                          |                     |
| PRICE: \$24.45                                                                                    |                                                                                                    |                                                          |                     |
| ITEM DESC: BUSINESS CARDS, LINE 1                                                                 | ALLYSA                                                                                                    |                                                          |                     |
| QTY ORDERED: 1                                                                                    |                                                                                                    |                                                          |                     |
| gir ann ree.                                                                                      |                                                                                                    |                                                          |                     |
| QUANTITY CANCELLED: 0                                                                             |                                                                                                    |                                                          |                     |
| QUANTITY CANCELLED: 0<br>QTY BACKORDERED: 0                                                       |                                                                                                    |                                                          |                     |

17. Once you receive your custom print job, please create a receipt in SpartanMart. (See **Create a QTY Receipt** for guided help).